## Installere skriverkø på pc eller Mac.

## Installere skriver lokalt på Windows.

Sjekk at du er tilkoblet trådløsnettet Trondelag-FK.

Last ned printkøen Mobility print fra skoleportalen https://elev.trondelagfylke.no/ -> Programvare

| Program                         | nyarrana haratarata 837 •<br>NVARE | Andonyahara i 1975. Service-Support Dig | ap • Mechavareportal for TRFC                                                                                                    |                                                                                                    |                         |                                                          |
|---------------------------------|------------------------------------|-----------------------------------------|----------------------------------------------------------------------------------------------------|----------------------------------------------------------------------------------------------------|-------------------------|----------------------------------------------------------|
|                                 |                                    |                                         |                                                                                                    |                                                                                                    |                         |                                                          |
|                                 |                                    |                                         |                                                                                                    |                                                                                                    |                         |                                                          |
| 1003                            | Enfort property working            |                                         |                                                                                                    |                                                                                                    |                         |                                                          |
|                                 | C Demosion                         | Territoria (                            | Constant of the local of the local of the lo | internet in the second second s |                         |                                                          |
| Turololog Hayere<br>Westogicale | Advise CC                          | Addate CT                               | Mar CDS Windows                                                                                                    | Addate ET + last                                                                                                    | Veletica                | inclusion services til de ainver som skal ha dette       |
|                                 | Anarronta                          | Anarroda                                | Mar CSX Workson Linux                                                                                                    | Infrast Constant and a construction of and and and                                                                                                    |                         | Fee                                                      |
| Quina el la color               | Audiocey                           | Audacity                                | Windows Mar 057                                                                                                    | When Church autochyleane.org/download/                                                                                                    |                         | Two                                                      |
| Devideorehad                    | Autocat / Autodolik                | Autodesk ane produkter                  | Armet Ge kommentari                                                                                                    | AutoDesk reclustingsvide                                                                                                    |                         | Gata - se kommerter                                      |
|                                 | Fusion 240 Fusion 240              |                                         | Wedness https://www.actobeit.com/education/wgu-schware/own/instruction_instructions_1                                                                                                    |                                                                                                    |                         | Tree rule man opportier pag en eleu/thudentiumto         |
|                                 | Geogeties 6                        | Geogebra 6                              | Mac OSX, Windows, Linux, Annet (se kommentar)                                                                                                    | Geogebra                                                                                                    |                         | Guts.                                                    |
|                                 | Intowards MAC                      | Intoviords MAC                          | Mac OSX                                                                                                    | Indowords MAC                                                                                                    | Veleting                | Wes -                                                    |
|                                 | Intowords Windows                  | Intovorda                               | Annet (se kommentar)                                                                                                    | Intovards Windows                                                                                                    | Weighting               | Sentral avtalle                                          |
|                                 | Kastplanleygeren                   | Kostplanleggeren, webbasert verktay     | Annet (se kommentar)                                                                                                    | kostkalitiplaniegenes.no                                                                                                    |                         | Registrering på siden er påkrevet for full brus.         |
|                                 | Lingdyn 4.0 Norsk                  | Lingdys 42 Narsk                        | Windows                                                                                                    | Lingdy 40 init                                                                                                    |                         | Lineralipcie fra leverander                              |
|                                 | Microsoft Mathematics              | Microsoft Mathematics                   | Windows                                                                                                    | Microsoft Mathematics                                                                                                    |                         | lose                                                     |
|                                 |                                    |                                         |                                                                                                    |                                                                                                    |                         |                                                          |
|                                 | a Making print.                    | Induktive prinka                        | Wedgest                                                                                                    | Multilegenet                                                                                                    |                         | Gratie for skole                                         |
|                                 | Mobilityprint for MAC              | Mobilityprint for MAC                   | Mac OSX                                                                                                    | Monileppine for MIC                                                                                                    |                         | fixe                                                     |
|                                 | MS Crenote 32-bit                  | MS Onemate 32-bit                       | Windows                                                                                                    | MS Oranote                                                                                                    |                         | Guta                                                     |
|                                 | MS Chenote 64-bit                  | N/S Grenote 64-bit                      | Windows                                                                                                    | MS Cremicte 64-bit                                                                                                    |                         | Gats                                                     |
|                                 | Office365 For mat                  | Office385 kpr mac                       | Mac OSX                                                                                                    | Offica365 for mag                                                                                                    | Installargenerated wing | aktiveres med totkernavn@electrondelaglylks.no og pesser |
|                                 |                                    |                                         |                                                                                                    |                                                                                                    |                         |                                                          |

Etter at fila er lastet ned – start installasjonen av Mobility Print. Velg OK for Engelsk og godkjenn lisensen (Next).

| Select Setup Language X |                                            |           | License Agreement Please read the following important information before continuing.                                                       |  |
|-------------------------|--------------------------------------------|-----------|----------------------------------------------------------------------------------------------------|--|
| ρ                       | Select the language to use during the inst | allation: | Please read the following License Agreement. You must accept the terms of this agreement before continuing with the installation.          |  |
|                         | English                                    | ~         | International Pty Ltd (ACN 124 440 400) of Level 1, 3 Prospect Hill Rd.<br>Camberwell, Victoria, 3124, Australia ( <b>PaperCut</b> ), and: |  |
|                         | OK Can                                     | ncel      | 1 do not accept the agreement  Nob lity Find Finds by Report Dut  Next >      Cancel                                                       |  |

Pass på at det er haket på **TRFK Utskrift HP (ny høsten 2024)** - klikk Next. Logge så på med TRFK brukernavn/passord. Elever logger på med elev\brukernavnet. Studenter logger på med ansatt\brukernavnet. Huk på «*Husk legitimasjon»* og trykk OK. Se bildet under på hvordan det skal se ut.

| Setup - Mobility Print Printer     Printer selection                                                       | Windows-sikkerhet<br>Skriv inn nettverkslegitimasjon                                  | ×    |
|----------------------------------------------------------------------------------------------------|---------------------------------------------------------------------------------------|------|
| Select the printer you want to add to Windows:  TRFK_Utskrift [PRT-VET-02]  TRFK_Utskrift_PCL [PRT-VET-02] | Skriv inn legitimasjonen for å koble til:<br>Elev\brukernavn •••••• Musk legitimasjon |      |
| Mobility Print Printer by PaperCut                                                                         | OK Avi                                                                                | oryt |

Skriveren blir nå installert. Etter at installasjonen er ferdig, skal du nå ha en ny tilgjengelig skriver som heter **TRFK Utskrift HP**. Utskriftene henter du ved å logge deg på en av skolens utskriftsenheter. Velg Frigi utskrift.

## Installere skriver lokalt på Mac.

6 -Ingen skrivere tilgjengelig. Klikk på Legg til (+) for å konfigurere en skriver. (T) I 6  $\bigcirc$ r for å legge til en skriver, faks eller skanner dskriver: Sist brukte \* ٠ ()Standard papirsterrelse: A4 . Trykk så på + tegnet nederst til venstre for å Åpne systemvalg på din Mac og velg Skrivere og scannere. legge til skriver. Legg til 2 ∧ Type Navn trfk\_utskrift trfk\_utskrift\_pcl Konfigurerer «trfk\_utskrift...» Boniou Konfigurerer enheten... Avbryt Navn: trfk\_utskrift Plassering: PRT-VET-02 Bruk: Sikker AirPrint Legg til Velg trfk utskrift HP (trfk\_utskrift\_pcl fungerer ikke på Køen vil nå settes opp. macOS) og trykk Legg til. Skriv inn navn og passord for skriveren trfk\_utskrift «trfk\_utskrift». trfk\_utskrift Inaktiv, Sist brukt Åpne utskriftskø. Navn: elev\elev123456 Valg og forbruksmateriel Passord: PRT-VET-02 🗹 Arkiver dette passordet på nøkkelringen ype: Unknown-AirPrint Status: Inaktiv Avbryt 📃 Del denne skriveren på nettverket Deling-valgpanelet... Standardskriver: Sist brukte Standard papirstørrelse: A4 ? Den nye skriveren heter trfk utskrift HP. Test utskrift i Tast inn brukernavn og passord. Elever logger på f.eks. Word. Etter at du har valgt den nye skriveren første med elev\brukernavnet. Studenter logger på gang må du logge inn. med ansatt\brukernavnet. Huk på «arkivere passordet på nøkkelringen.

Sjekk at du er tilkoblet trådløsnettet Trondelag-FK.

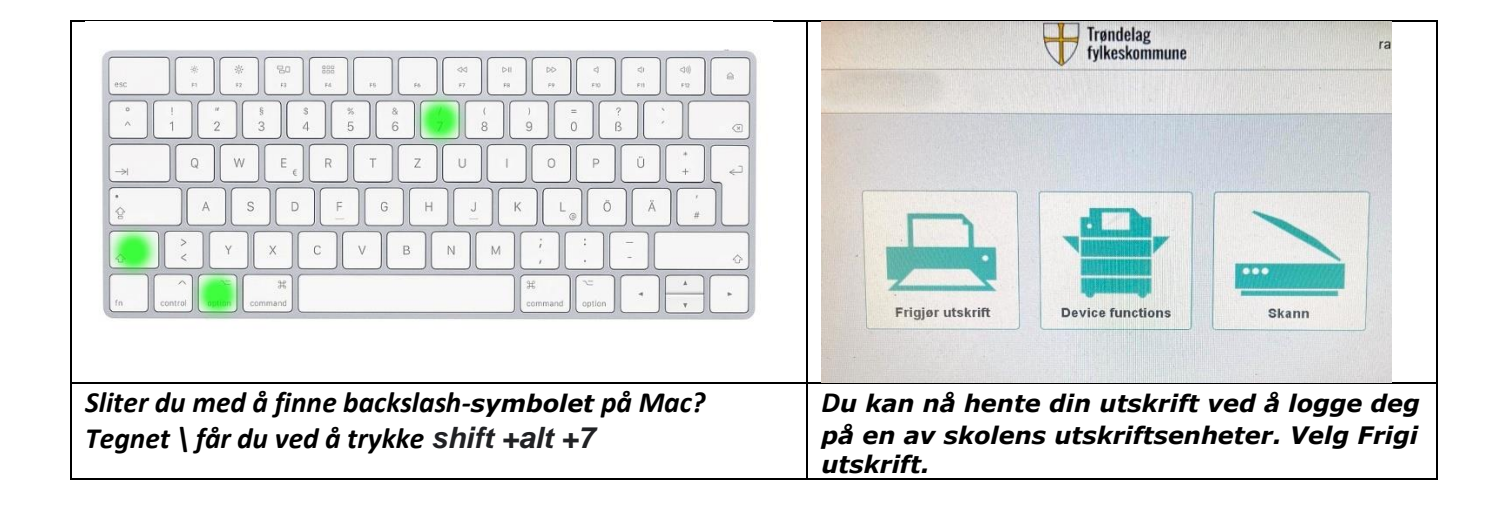